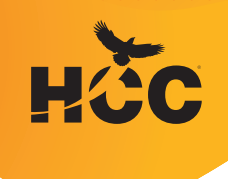

## Houston Community College Enrollment Guide

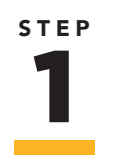

#### Start your enrollment application

- You will receive a welcome E-mail within 48 hours
- Be sure to save: HCC ID, P-Number or a D-Number (if you are assigned one)

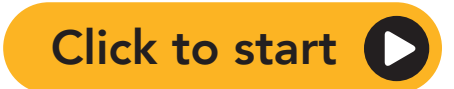

Or visit **hccs.edu/application** on your browser

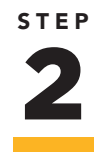

### Apply for & accept financial aid

HCC School Code: 010422

- Log into your preferred email account to check your status (financial aid can take around 4 weeks to show)
- Submit any additional documents (like tax forms) as needed
- Accept or decline financial aid award

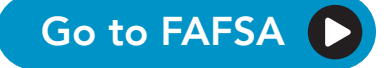

This button will direct you to Free Application for Federal Student Aid (FAFSA) on your browser

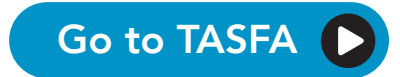

This button will direct you to the Texas Application for State Financial Aid (TASFA) for undocumented students

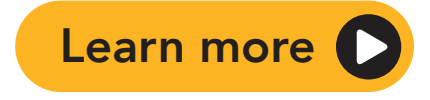

Click here to learn more about the benefits of FAFSA

### Apply for scholarships

 We encourage you to learn about different types of scholarships

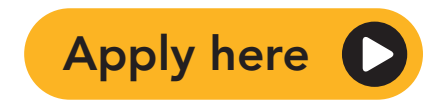

Or visit **hccs.edu/scholarships** on your browser

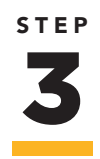

#### Check your preferred email

 All communication and notifications will be sent to your preferred email address

Note: You will not receive an HCC email address until you enroll for classes.

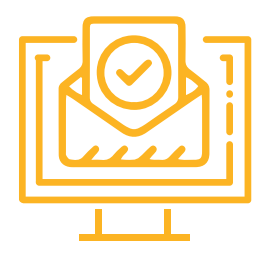

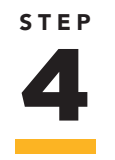

#### Login to your HCC My Eagle Account

- Once you land on the page, click on the Student Sign-In icon at the top of the grid
- If you don't know your password, click First Time User or Forgot my User ID or click here
- This is where you'll upload your meningitis shot record (under the age of 22) register, and check financial aid
- Review and take action on the HCC Policy Checklist and On-Boarding Checklist

Go to MyEagle

Or visit **myeagle.hccs.edu** on your browser

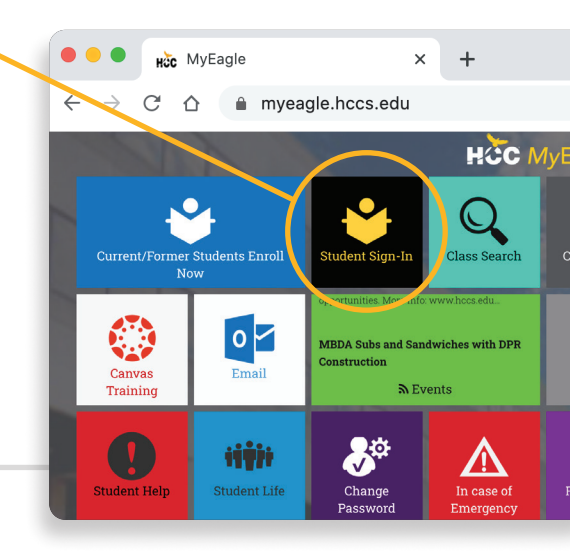

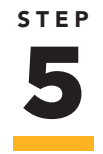

#### Send proof of Meningitis vaccination

- This is required for all college students under the age of 22
- Meningitis vaccinations last for only five years
- Exemption Religious, Medical and Online students
- If you cannot get a meningitis shot, talk to an HCC Enrollment staff

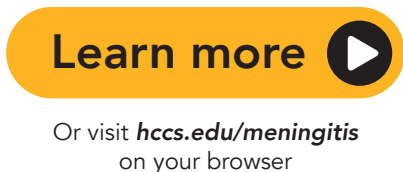

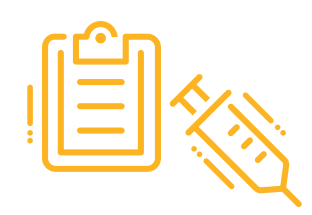

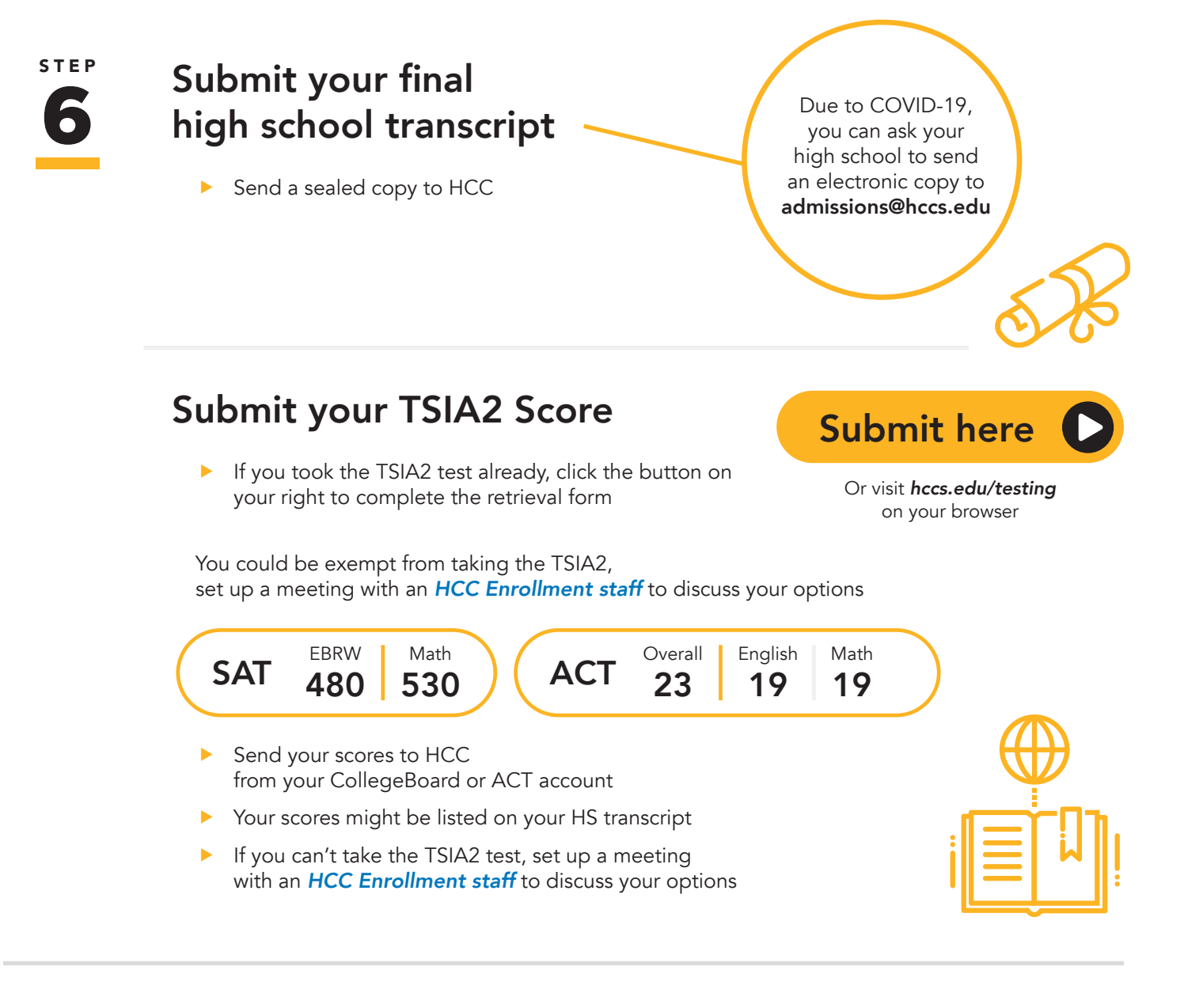

STEP

### New Student Orientation (NSO)

 You must complete the necessary checklist items and NSO before meeting with an advisor.

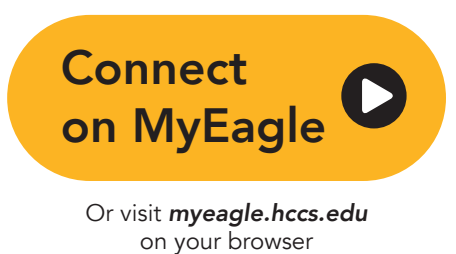

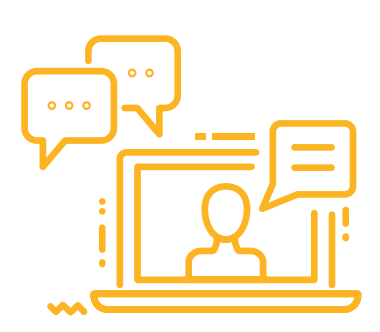

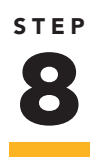

### Meet with an HCC Advisor

- Students can speak to an advisor once they have completed the New Student Orientation (NSO)
- Advisor can help answer any question and help you figure out which classes to take

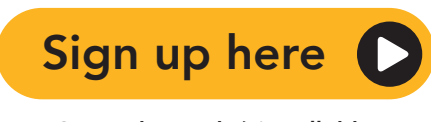

Or visit **hccs.edu/virtuallobby** on your browser

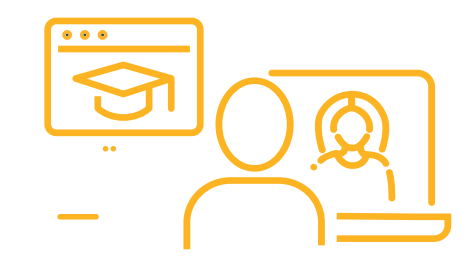

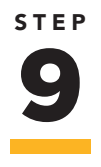

#### **Register for Classes**

- Unlike high school, college classes aren't offered every day. You might go to class only on Monday and Wednesday, or Tuesday and Thursday.
- You get to choose the days, times and location of your classes

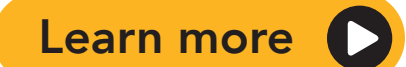

This will take you to a video on how to register for classes

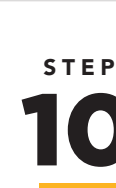

#### Verify Class Payment

 Make plans to pay the remaining balance not covered by financial aid

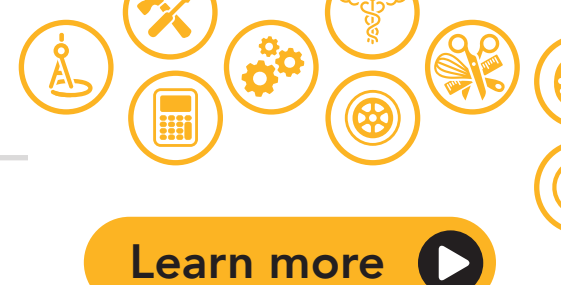

This will take you to a video on making online payments for classes

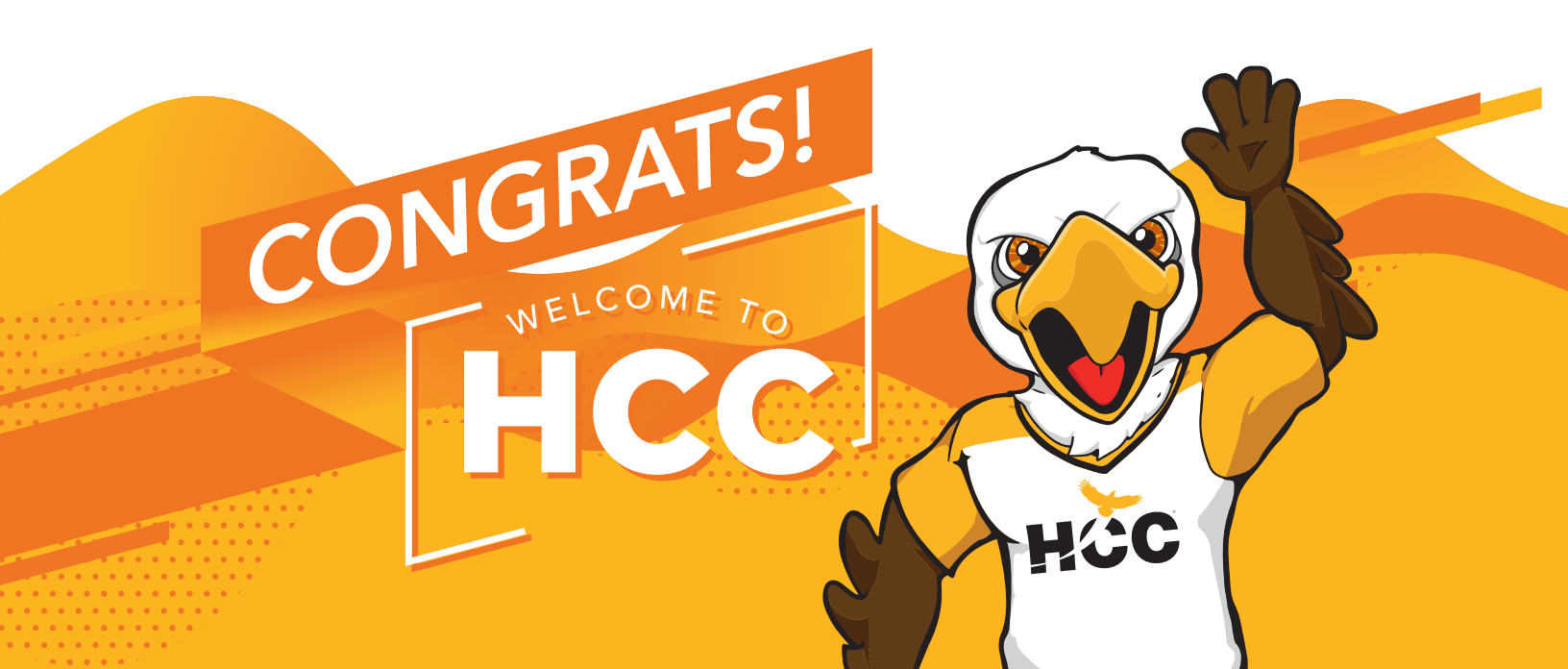

## If you have any additional questions, contact us at

# 713.718.2000

or

# district.recruitment@hccs.edu

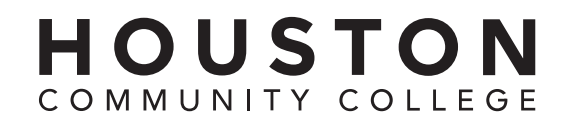